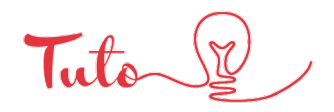

14

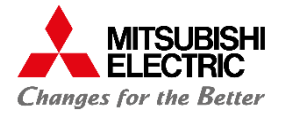

# Réglage de la pression statique externe via une PAR-41

# **TÉLÉCOMMANDE FILAIRE**

Bénéficiez d'un PDF explicatif afin de connaître les étapes à suivre pour effectuer le réglage de la pression statique à l'aide e la télécommande PAR-41 Mitsubishi Electric.

*Etape 1 : mise hors tension* Mettre hors tension la télécommande (OFF)

### Etape 2 : accès aux réglages

Appuyer sur le bouton menu Naviguer grâce aux flèches et choisir la fonction **Service** 

## Etape 3 : accès aux fonctions

Rentrer le code **9999** à l'aide des boutons -/+, appuyer sur – 1 pour passer de **0** a **9** puis sur le bouton à gauche de – 1 pour valider le 9. (refaire 3 fois). Naviguer jusqu'à réglage puis choisir l'onglet **réglage des fonctions**.

## Etape 4 : paramétrage

(Laisser l'adresse sur 0) et naviguer jusqu'à tous pour accéder au numéro de l'unité. Modifier maintenant les modes 8 et 10 pour effectuer le réglage, celui-ci permettra de choisir la pression que vous souhaitez utiliser.

| Pression statique<br>externe | N° 8 des réglages | N°10 des réglages | Paramètre initial |
|------------------------------|-------------------|-------------------|-------------------|
| 35 Pa                        | 2                 | 1                 |                   |
| 50 Pa                        | 3                 | 1                 |                   |
| 70 Pa                        | 1                 | 2                 | 0                 |
| 100 Pa                       | 2                 | 2                 |                   |
| 150 Pa                       | 3                 | 2                 |                   |

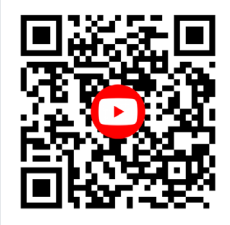

Retrouver tous nos tutos vidéos EN SCANNANT CE QR CODE

La PS est maintenant modifiée.

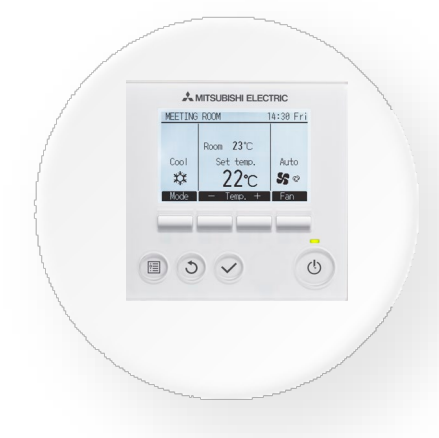

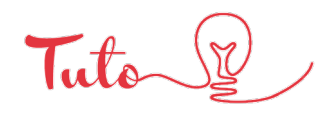

14

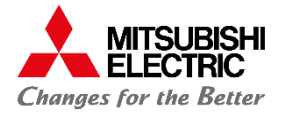

# Réglage de la pression statique externe via une PAR-41

# **TÉLÉCOMMANDE FILAIRE**

Bénéficiez d'un PDF explicatif afin de connaître les étapes à suivre pour effectuer le réglage de la pression statique à l'aide e la télécommande PAR-41 Mitsubishi Electric.

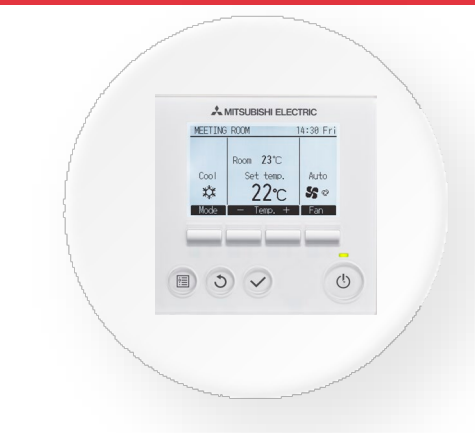

### *Etape 1 : mise hors tension* Appuyer sur le bouton **power**

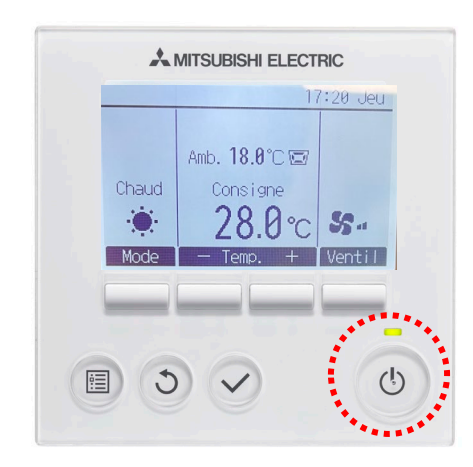

### Etape 2 : accès aux réglages

Appuyer sur le bouton **menu** puis naviguer à l'aide aux flèches afin de choisir l'onglet **Service** 

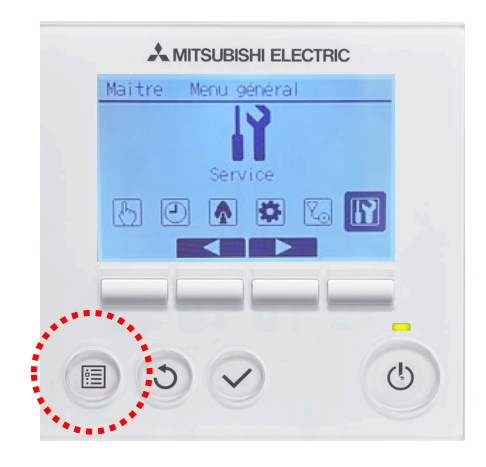

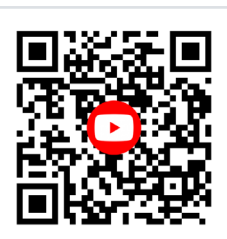

Retrouver tous nos tutos vidéos EN SCANNANT CE QR CODE

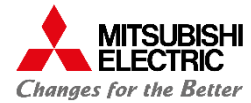

### Etape 3 : accès aux fonctions

Rentrer le code **9999** à l'aide des boutons -/+, appuyer sur – 1 pour passer de **0** a **9** puis le boutons à gauche de – 1 pour valider le **9** (refaire 3 fois) Naviguer jusqu'à **réglage** puis choisir l'onglet **réglage des fonctions** 

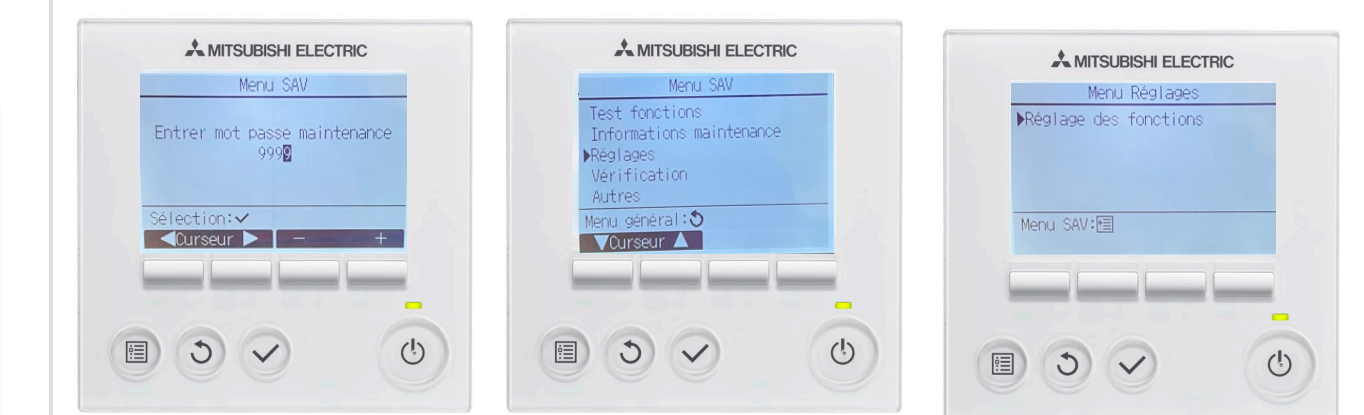

## Etape 4 : paramétrage

(Laisser l'adresse sur 0), puis naviguer jusqu'à tous pour accéder au numéro de l'unité Appuyer sur validé

Il faut modifier les modes 8 et 10 pour effectuer le réglage, celui-ci permettra de choisir la pression que vous souhaitez utiliser (se rapporter au tableau **page 1**)

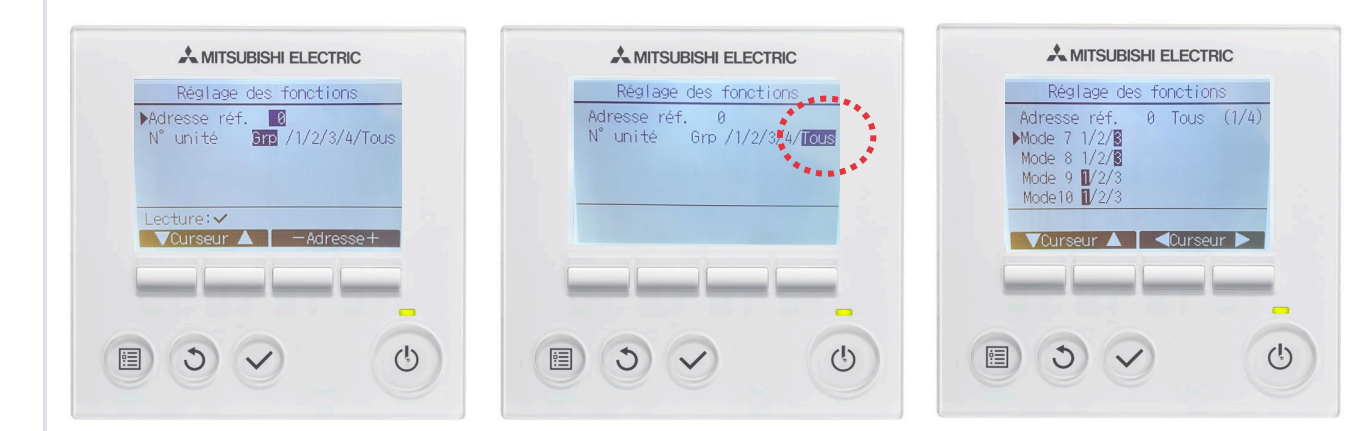

## La Pression Statique est maintenant modifiée

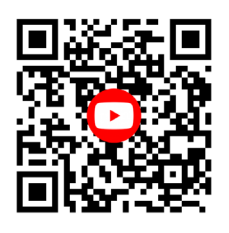

Retrouver tous nos tutos vidéos EN SCANNANT CE QR CODE

\* La culture du meilleur

Confort.mitsubishielectric.fr